# iPhone & iPad (iOS) - connect to TAFE NSW Wi-Fi

| 1 Tap Settings                                                                                                    | <b>2</b> Tap <b>Wi-Fi</b>                                                                                                    | <b>3</b> Tap to turn <b>Wi-Fi</b> on                                                                                                    | 4 Tap TAFENSW<br>in the list                                                                                                    |
|----------------------------------------------------------------------------------------------------|----------------------------------------------------------------------------------------------------|----------------------------------------------------------------------------------------------------|----------------------------------------------------------------------------------------------------|
| Cartisets 2   Cartisets 2   Cartisets 2   Cartisets 2   Cartisets 2   Cartisets 2   Cartisets 2   Cartisets 2   Cartisets 2   Cartisets 2   Cartisets 2   Cartisets 2   Cartisets 2   Cartisets 2   Cartisets 2   Valuet 2   Valuet 2   Valuet <t< th=""><th>Itelstra 4G 11:57 am Itelstra 40%     Settings   Image: Settings   Image: Settings</th><th>Itelstra 4G 11:57 am   Settings Wi-Fi Direction of the set of the set of the</th><th>I vodatone AU 46 2:26 pm ♥ 85%   Settings Wi-Fi     Wi-Fi   Wi-Fi   NETWORKS **   TAFENSW   TAFENSW_ICARE   I e e i   Telstra4DF0   e e i   Other     Ask to Join Networks   Ask zo Join Networks   Ask zo Join Hotspot     Ask to Join Hotspot</th></t<> | Itelstra 4G 11:57 am Itelstra 40%     Settings   Image: Settings   Image: Settings                                                                                                    | Itelstra 4G 11:57 am   Settings Wi-Fi Direction of the set of the set of the | I vodatone AU 46 2:26 pm ♥ 85%   Settings Wi-Fi     Wi-Fi   Wi-Fi   NETWORKS **   TAFENSW   TAFENSW_ICARE   I e e i   Telstra4DF0   e e i   Other     Ask to Join Networks   Ask zo Join Networks   Ask zo Join Hotspot     Ask to Join Hotspot |
| 6 Definition of the formation of the formation of the for                                                                                                    | Tap the TAFENSW         information icon         information icon         information         information <td< th=""><th>8       Scroll down         Set these       Image: Configure DNS         Automatic:       Configure DNS         DNS       Rerev Lesse         Configure Proxy       Automatic         Note: If you find you need to change your DNS setting, this may affect your ability to connect to other networks you have configured previously.</th><th><text><text><text><text></text></text></text></text></th></td<> | 8       Scroll down         Set these       Image: Configure DNS         Automatic:       Configure DNS         DNS       Rerev Lesse         Configure Proxy       Automatic         Note: If you find you need to change your DNS setting, this may affect your ability to connect to other networks you have configured previously.                                                                                                    | <text><text><text><text></text></text></text></text>                                                                                                    |

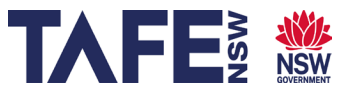

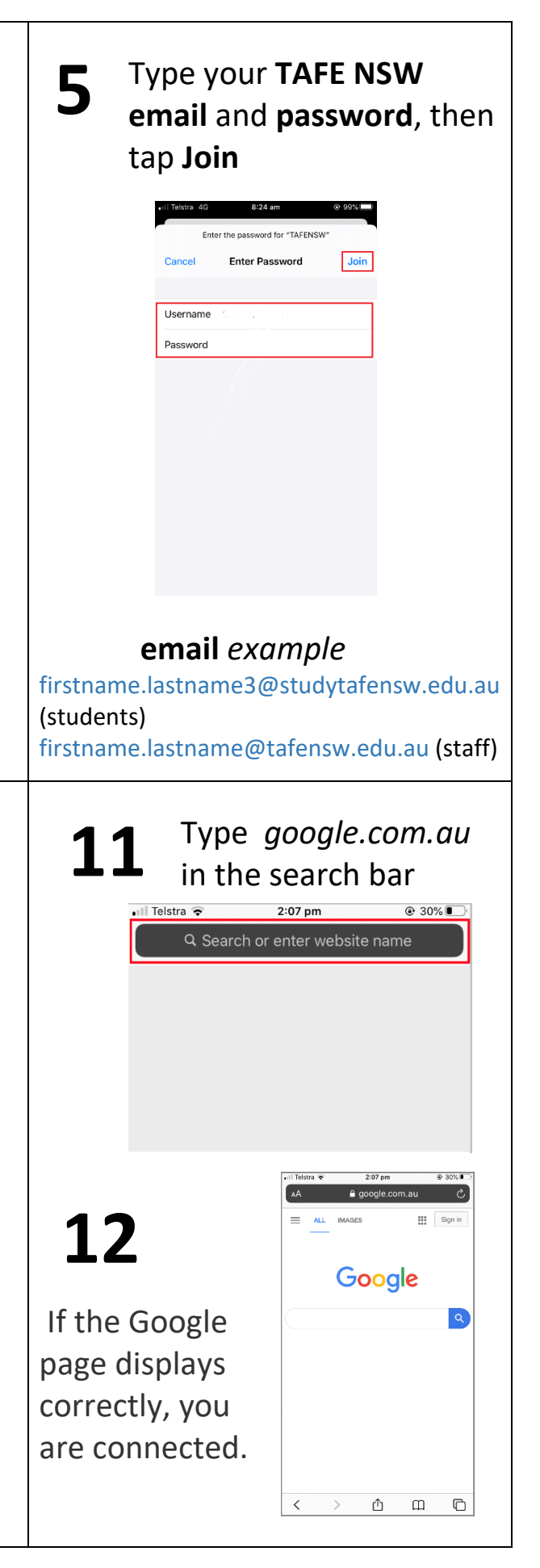

## iPhone & iPad (iOS) - more help

If you have followed our instructions overleaf but you still cannot connect to the Wi-Fi, try one or more of these:

#### **Forget the network**

This may help when you have changed your password, or if the Wi-Fi connection is not working after you followed our instructions

- Tap Settings
- tap Wi-Fi
- tap the TAFENSW line

TAFENSW 🔒 🗢 🕕

- tap Forget this network
- now try to rejoin the network from scratch.

#### **Renew the lease**

- Tap Settings
- tap Wi-Fi
- tap the TAFENSW line

TAFENSW 🔒 🗢 🚺

- scroll down, tap on Renew Lease, tap on Renew Lease again
- close Settings by pressing the Home button
- check that you are now connected (follow steps 10 and 11 of our instructions overleaf).

#### **Handy Hint**

Are you using the correct **TAFE NSW email** format? Also, if you were given a number after your last name, remember to add it in. For example:

firstname.lastname3@studytafensw.edu.au (students) firstname.lastname@tafensw.edu.au (staff)

### Still not working?

- Library staff may be able to help you to follow the instructions.
- Try our Support and FAQs at tafensw.libguides.com/wifisupport

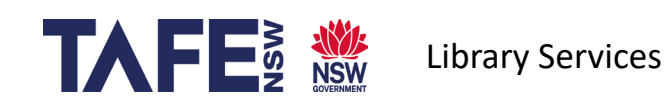